### КРАТКАЯ ИНСТРУКЦИЯ ПО ПРОВЕДЕНИЮ РАСЧЕТА МОДУЛЕЙ УПРУГОСТИ ОТДЕЛЬНЫХ СЛОЕВ ДОРОЖНОЙ КОНСТРУКЦИИ НА СТАДИИ ЭКСПЛУАТАЦИИ

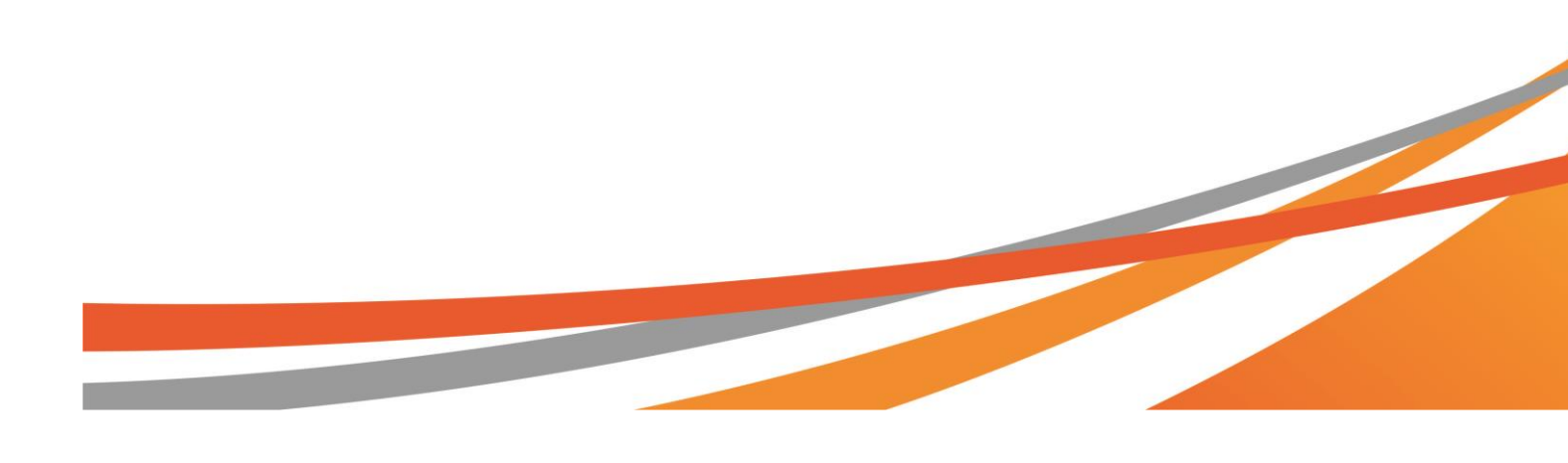

Процедура расчета модулей упругости слоев дорожной конструкции на стадии эксплуатации базируется на методе «backcalculation»или методе «обратного» расчета. Данный метод является наиболее эффективным для обработки данных, получаемых при регистрации чаши прогибов дорожной конструкции в натурных условиях с использованием установки ударного нагружения (FWD).

Расчет модуля упругости в рамках данного метода осуществляется путем сопоставления и последующей корректировки чаши прогибов, построенной с использованием расчетной модели дорожной конструкции и экспериментальной чаши прогиба, замеренной с использованием установок FWD (рисунок 1).

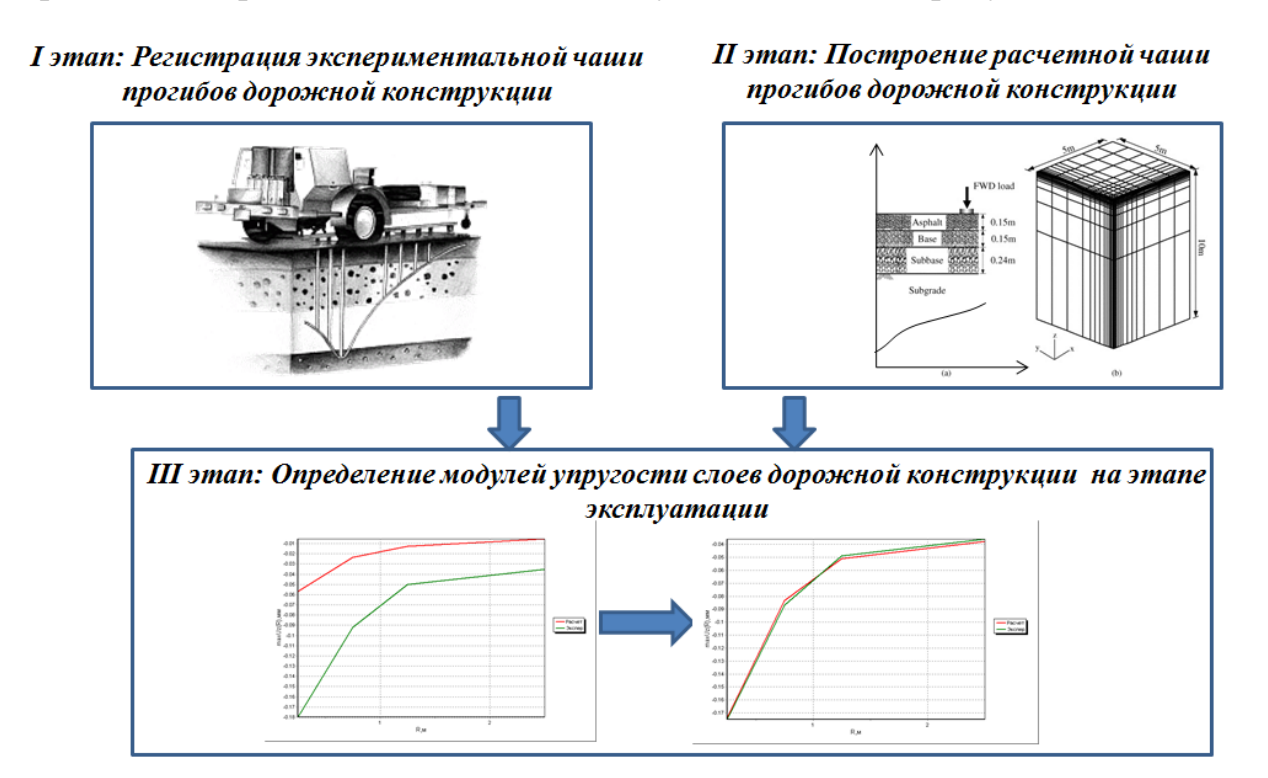

Рисунок 1 – Укрупненный алгоритм определения модулей упругости слоев дорожной конструкции

Пересчет модулей упругости слоев дорожной конструкции, осуществляется одновременно с корректировкой расчетной чаши прогибов дорожной конструкции относительно экспериментальной.

Программные комплексы, реализующие метод определения модулей упругости слоев дорожной конструкции приведены в таблице 1:

| Программы | Типы дорожных | Метод корректировки | Базовые модели анализа НДС |  |  |  |
|-----------|---------------|---------------------|----------------------------|--|--|--|
|           | конструкций   | чаш прогиба         | дорожной конструкции       |  |  |  |
|           |               |                     |                            |  |  |  |

| Evercalc 5.0         | Нежесткие | Метод наименьших<br>квадратов          | Линейно-упругая многослойная модель<br>(Weslea)                |
|----------------------|-----------|----------------------------------------|----------------------------------------------------------------|
| Bousdef              | Нежесткие | Метод абсолютной суммы                 | Линейно-упругая многослойная модель,<br>(Метод Буссинеска)     |
| Modcomp 5.0          | Нежесткие | Метод наименьших<br>квадратов          | Многослойная линейно/нелинейно –<br>упругая модель, (ChevLay2) |
| PEDD                 | Нежесткие | Метод минимизации абсолютных разностей | Линейно-упругая многослойная модель(Elsym 5)                   |
| Michback             | Нежесткие | Метод наименьших<br>квадратов          | Линейно-упругая многослойная модель (Chevron)                  |
| Umped                | Нежесткие | Метод минимизации абсолютных разностей | Линейно-упругая многослойная модель (Chevron)                  |
| Elmod                | Нежесткие | Метод наименьших<br>квадратов          | Метод Одемарка –Буссинеска (Метод<br>эквивалентных толщин)     |
| Modulus 5.0          | Нежесткие | Метод наименьших<br>квадратов          | Линейно-упругая многослойная модель<br>(Weslea)                |
| Rosy Design (Primax) | Нежесткие | Метод наименьших<br>квадратов          | Метод Одемарка –Буссинеска (Метод<br>эквивалентных толщин)     |
| АЭМ                  | Нежесткие | Метод последовательной корректировки   | Аналитическая модель динамического<br>НДС дорожной конструкции |

Таблица 1 – Программные комплексы, реализующие метод определения модулей упругости слоев дорожной конструкции

В 2013 году Государственной компанией «Российские автомобильные дороги» была приобретена установка FWD Primax 1500. Данная установка была приобретена с комплектом программного обеспечения. В последней версии данного программного обеспечения основные функции программы Rosy Design интегрированы в программный комплекс Primax.

В дальнейшем приведена краткая ознакомительная инструкция по определению модулей упругости слоев дорожной одежды в среде Primax.

Входными данными для расчета чаши прогибов в среде Primax являются:

- Параметры дорожной конструкции
- Толщины слоев дорожной конструкции, см;
- Модули упругости слоев дорожной конструкции, МПа.
  - Параметры ударного воздействия

- нагрузка на покрытие дорожной конструкции, кН (импортируется автоматически)

• Параметры исследуемой области

Координаты точек наблюдения, соответствующие точкам расположения датчиков-геофонов при проведении экспериментальных замеров (импортируется автоматически).

На рисунке 2 приведено окно программного комплекса PRIMAX, отображающее панель для выполнения расчета модулей упругости слоев дорожной конструкции

| 🛄 Primax Version 4.0 Build 0 - Database: Test garage remont                                                                                                    | Панель для выполнения                                                                                                    |
|----------------------------------------------------------------------------------------------------|----------------------------------------------------------------------------------------------------|
| File Edit Layouts Control Help Paint Stvle                                                                                                    |                                                                                                    |
| 🔲 🕼 端 🥵 🕸 🔍 🗊 👻 😡 🗃 🎌 🦉 💂 Drops today = 0 🔹 😥 🚔 Language 💿 🔹 🗸                                                                                                    | пасиета молипей ипригости                                                                                                    |
| ▶ 🕅 🖻 潛 🖄 🖗 👭 🔝 🔧 😾 🥥 🎌 🖬 🖬 🖉 🍈 - 🛛 🕅                                                                                                    |                                                                                                    |
| Project llavigator                                                                                                    | 4                                                                                                    |
| Layouts calc filter Time Manual Sequence                                                                                                    | ^ DMI                                                                                                    |
| Project                                                                                                    | A Start                                                                                                    |
| District A Road Name A Jane A                                                                                                    |                                                                                                    |
|                                                                                                    | Backward Accept                                                                                                    |
| • Project: 1054 1061                                                                                                    |                                                                                                    |
| District: km Gk Avtodor J YACIKN HA KOI                                                                                                    | Орых произведена станов ССС Какана ССС Какана ССС КАкана ССС КАкана ССС КАкан |
| Road Name: 4 0.0 0.0 |                                                                                                    |
|                                                                                                    | СПЕРИМЕНТАЛЬНОЙ ЧАШИ                                                                                                    |
| 1,302 1 2 0 Load Raite                                                                                                    | He Chop IO mm                                                                                                    |
|                                                                                                    | Sample drop 50 mm                                                                                                    |
|                                                                                                    | Sample drop 100 mm                                                                                                    |
| 2,301 1 2 0 Temperature Range                                                                                                    | Sample drop 500 mm                                                                                                    |
|                                                                                                    | Description                                                                                                    |
| 3,102 1 2 0                                                                                                    |                                                                                                    |
| 3,304 1 2 0                                                                                                    |                                                                                                    |
|                                                                                                    |                                                                                                    |
|                                                                                                    |                                                                                                    |
|                                                                                                    |                                                                                                    |
| FWD Beam •                                                                                                    |                                                                                                    |
| Peak and F0 Graph                                                                                                    | a                                                                                                    |
|                                                                                                    | -1400                                                                                                    |
| 40-                                                                                                    |                                                                                                    |
| No mage data                                                                                                    | -1000                                                                                                    |
| Drop                                                                                                    |                                                                                                    |
| Sequence No 1 1 Drop No 2 1                                                                                                    |                                                                                                    |
| Time Stamp 2013-08-21 08:03:02Z                                                                                                    | -500                                                                                                    |
| PWD Unit Russia (0413-461), Autogenerated Channeset 120 -                                                                                                    |                                                                                                    |
| Target Height 106 mm Drop Height 1111 mm 0 100 200 300 400 500 500 700                                                                                                    |                                                                                                    |
| Pulse Time 32.3 ms Battery 24.3 V +                                                                                                    | Geophone Offset [mm]                                                                                                    |
| 🔆 Project 🖻 Job 🎬 Location 🕍 Drop 🛛 👑 Time History Graph 🖢 Peak and ED Graph 🚺 Location EDs 👘 Temperatur                                                                                                    | e Drop Details                                                                                                    |
| Error[1001] - Error while connecting: An exception occurred during a Ping request, at 3:50:26 PM                                                                                                    | License: Demo                                                                                                    |

### Рисунок 2 – Окно программного комплекса Primax

Далее приводим краткую пошаговую инструкцию по расчету модулей упругости слоев дорожных одежд в программном комплексе PRIMAX.

### Шаг 1 – Внесение данных об участке проведения экспериментальных работ для которого буде производится расчет модулей упругости слоев дорожных конструкций

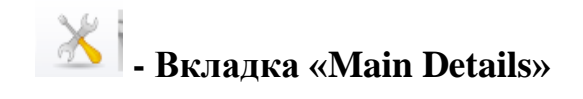

| Main details            |                         |                       |  |  |  |  |
|-------------------------|-------------------------|-----------------------|--|--|--|--|
|                         |                         | ~                     |  |  |  |  |
| Database                | Details                 |                       |  |  |  |  |
| District                | District<br>Road number | km Gk Avtodor<br>r M4 |  |  |  |  |
| Name 🔺                  | Road name               | 4                     |  |  |  |  |
| District: km Gk Avtodor | Chainage0               | Ostanovka             |  |  |  |  |
| District: Obrat         |                         |                       |  |  |  |  |
|                         |                         |                       |  |  |  |  |

В данной вкладке задаются расположение участка для которого проводится расчет модулей упругости слоев дорожной конструкции, наименование и номер дороги к которой принадлежит данный участок, а также точка от которой началось проведение экспериментальной регистрации чаши прогибов (задается словесно).

# Шаг 2 – Внесение данных об участке проведения экспериментальных работ для которого буде производится расчет модулей упругости слоев дорожных конструкций

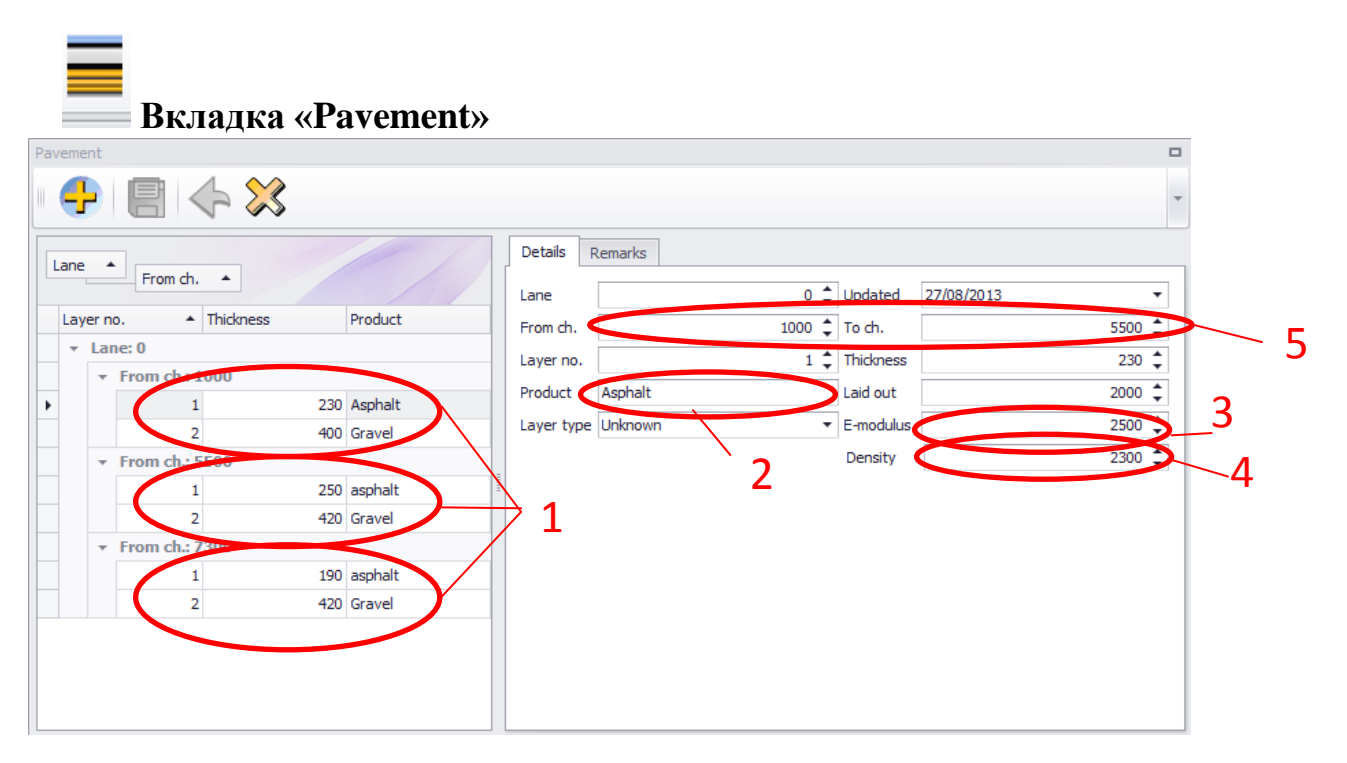

### Рисунок 3 – Данные о дорожной конструкции

В данном окне программного комплекса Primax вносятся данные необходимые для построения расчетных чаш прогибов:

1 – Данные о материалах слоев дорожной конструкции на участках для которых производится расчет модулей упругости слоев дорожной конструкции;

2 – Название слоя, для которого вносятся его основные параметры;

3 – Модуль упругости слоя, МПа (в примере принят в виде средневзвешенного значения пакета асфальтобетонных слоев по ОДН 218.046-01)

4 - Плотность слоя, (кг/м<sup>3</sup>)

5 – Границы участка автомобильной дороги с одинаковой дорожной конструкцией

# Шаг 3 – Запуск расчета модулей упругости слоев эксплуатируемой дорожной конструкции

# 🐞 Вкладка «Run a design calculation»

При нажатии на данную вкладку, вызывается окно программного комплекса Primax, в котором отображается количество участков на которых чаша прогибов была зарегистрирована экспериментально и количество экспериментальных чаш прогиба относительно которых будет происходить корректировка расчетных чаш прогибов. Важно чтобы количество участков на которых была произведена регистрация чаш прогиба совпадало с количеством, зарегистрированных чаш прогиба. (рисунок 4)

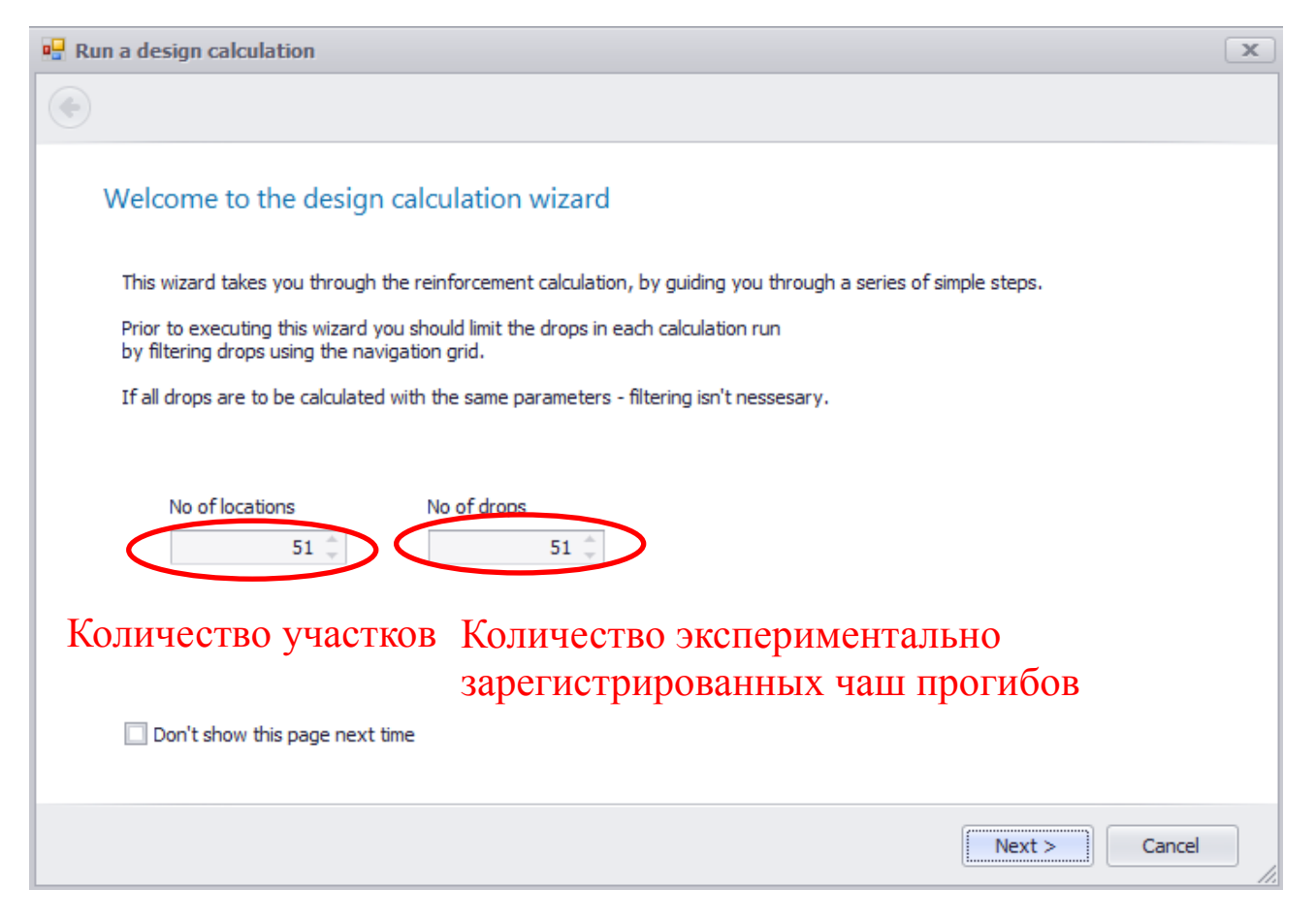

Рисунок 4 - Вкладка «Run a design calculation»

# Шаг 4 – Запуск расчета модулей упругости слоев эксплуатируемой дорожной конструкции

#### Сопоставление расчетных и экспериментальных чаш прогибов

После нажатия кнопки <u>Next></u> автоматически начинается процесс корректировки расчетной чаши прогибов относительно экспериментальной (рисунок 5).

| Run a design cak                                                      | ogress                                                  |                                                                                                    |
|-----------------------------------------------------------------------|---------------------------------------------------------|----------------------------------------------------------------------------------------------------|
| District<br>Road number<br>Road name<br>Chainage0<br>Lane<br>Chainage | km Gk Avtodor<br>M4<br>4<br>Ostanovka<br>0<br>1,054.0 m | 20<br>40 - Экспериментальная<br>40 - Экспериментальная<br>4 |
|                                                                       |                                                         | Next > Cancel                                                                                                    |

# Рисунок 5 – Сопоставление расчетной и экспериментальной чаш прогибов дорожной конструкции

Корректировка чаш прогибов осуществляется следующим образом:

1. Определяется модуль упругости грунта земляного полотна, как среднее арифметическое значений модулей упругости, рассчитанных по формуле

 $E_{0(r)} = \left[\frac{\left(1 - \nu^2\right) \cdot \sigma_0 \cdot a^2}{r \cdot d_r}\right],$ на расстоянии 0. 9 – 2.5 м от точки приложения нагрузки.

v – коэффициент Пуассона,

а – радиус области контакта, мм

σ0 - нагрузка, передаваемая на покрытие, кН

r – расстояние на котором зарегистрирован прогиб, мм

dr- величина прогиба, мм

2. Осуществляется итеративная процедура подбора модулей упругости слоя основания и покрытия дорожной одежды до достижения соответствия между

расчетной и экспериментальной чашами прогибов (погрешность в программном комплексе PRIMAX составляет не более 10 %).

### Шаг 5 – Вывод отчета о результатах определения модулей упругости

После завершения корректировки чаш прогибов выводится отчет с результатами определения модулей упругости слоев дорожной конструкции (рисунок 6)

| Section | Chainage<br>[m] | Remarks | E1<br>[MPa] | E2<br>[MPa] | E3<br>[MPa] | E4<br>[MPa] | Crit.<br>Iayer | H1<br>[mm] | H2<br>[mm] | H3<br>[mm] | Width<br>[m] | Traffic<br>ESA | LTE | Wester<br>gaard | Res<br>life [Yr] | Reinf.<br>[mm] |
|---------|-----------------|---------|-------------|-------------|-------------|-------------|----------------|------------|------------|------------|--------------|----------------|-----|-----------------|------------------|----------------|
| 1       | 1054            | R       | 23574       | 367         | 172         | NE          | 0              | 230        | 400        | NE         | 3.8          | 4,829          | NA  | NA              | 0.0              | 300            |
| 1       | 1302            | R       | 36622       | 236         | 196         | NE          | 0              | 230        | 400        | NE         | 3.8          | 4,830          | NA  | NA              | 0.0              | 300            |
| 2       | 1507            | R       | 31211       | 198         | 216         | NE          | 0              | 230        | 400        | NE         | 3.8          | 4,830          | NA  | NA              | 0.0              | 300            |
| 3       | 1722            | R       | 29485       | 195         | 236         | NE          | 0              | 230        | 400        | NE         | 3.8          | 4,830          | NA  | NA              | 0.0              | 300            |
| 4       | 2103            | R       | 2575        | 2054        | 146         | NE          | 0              | 230        | 400        | NE         | 3.8          | 4,830          | NA  | NA              | 0.0              | 300            |
| 5       | 2301            | R       | 215         | 356         | 55          | NE          | 0              | 230        | 400        | NE         | 3.8          | 4,830          | NA  | NA              | 0.0              | 300            |
| 5       | 2501            | R       | 328         | 530         | 64          | NE          | 0              | 230        | 400        | NE         | 3.8          | 4,830          | NA  | NA              | 0.0              | 300            |
| 6       | 2795            | R       | 8941        | 717         | 179         | NE          | 0              | 230        | 400        | NE         | 3.8          | 4,830          | NA  | NA              | 0.0              | 300            |
| 7       | 3102            | R       | 1642        | 519         | 91          | NE          | 0              | 230        | 400        | NE         | 3.8          | 4,830          | NA  | NA              | 0.0              | 300            |
| 8       | 3304            | R       | 486         | 665         | 90          | NE          | 0              | 230        | 400        | NE         | 3.8          | 4,830          | NA  | NA              | 0.0              | 300            |
| 9       | 3501            | R       | 1200        | 632         | 97          | NE          | 0              | 230        | 400        | NE         | 3.8          | 4,830          | NA  | NA              | 0.0              | 300            |
| 9       | 3702            | R       | 898         | 536         | 70          | NE          | 0              | 230        | 400        | NE         | 3.8          | 4,830          | NA  | NA              | 0.0              | 300            |
| 10      | 3902            | R       | 1582        | 689         | 177         | NE          | 0              | 230        | 400        | NE         | 3.8          | 4,830          | NA  | NA              | 0.0              | 300            |
| 10      | 4101            | R       | 735         | 900         | 116         | NE          | 0              | 230        | 400        | NE         | 3.8          | 4,830          | NA  | NA              | 0.0              | 300            |
| 10      | 4300            | R       | 1863        | 939         | 114         | NE          | 0              | 230        | 400        | NE         | 3.8          | 4,830          | NA  | NA              | 0.0              | 300            |
| 10      | 4504            | R       | 2541        | 533         | 103         | NE          | 0              | 230        | 400        | NE         | 3.8          | 4,830          | NA  | NA              | 0.0              | 300            |
| 11      | 4701            | R       | 9257        | 917         | 144         | NE          | 0              | 230        | 400        | NE         | 3.8          | 4,830          | NA  | NA              | 0.0              | 300            |
| 11      | 5104            | R       | 892         | 630         | 105         | NE          | 0              | 230        | 400        | NE         | 3.8          | 4,830          | NA  | NA              | 0.0              | 300            |
| 12      | 5317            | R       | 790         | 418         | 117         | NE          | 0              | 230        | 400        | NE         | 3.8          | 4,830          | NA  | NA              | 0.0              | 300            |
| 13      | 5593            | R       | 3518        | 361         | 181         | NE          | 0              | 250        | 420        | NE         | 3.8          | 4,830          | NA  | NA              | 0.0              | 300            |
| 14      | 5806            | R       | 10524       | 186         | 257         | NE          | 0              | 250        | 420        | NE         | 3.8          | 4,830          | NA  | NA              | 0.0              | 300            |
| 15      | 6004            | R       | 533         | 341         | 129         | NE          | 0              | 250        | 420        | NE         | 3.8          | 4,830          | NA  | NA              | 0.0              | 300            |
| 15      | 6196            | R       | 670         | 300         | 130         | NE          | 0              | 250        | 420        | NE         | 3.8          | 4,830          | NA  | NA              | 0.0              | 300            |
| 15      | 6400            | R       | 1252        | 558         | 141         | NE          | 0              | 250        | 420        | NE         | 3.8          | 4,830          | NA  | NA              | 0.0              | 300            |
| 16      | 6601            | R       | 1150        | 682         | 165         | NE          | 0              | 250        | 420        | NE         | 3.8          | 4,830          | NA  | NA              | 0.0              | 300            |

Grontmij, Transportation & Mobility, Pavement Consultants Evaluation.repx, 18-Jun-2013 Page 3 of 6

# Рисунок 6 – Отчет о результатах расчета модулей упругости слоев дорожной конструкции.